## 在申请被拒绝后重新提交申请

本步骤指南只提供一般指引, 概述关于在原申请被拒绝后重新提交申请的一般程序, 当中的截图只用作 一般说明, 未必特指某案件 / 文件。

| 项目 | 步骤                                                                         | 参考截图                                                                                                    |
|----|----------------------------------------------------------------------------|----------------------------------------------------------------------------------------------------|
| 1. | 司法机构的内部程序                                                                  | 申请经司法机构内部审批后,申请人的综合法院案件管理系统讯<br>息匣便会有讯息。                                                                                                    |
| 2. | 登入用户帐户<br>由机构用户或个人用户帐<br>户持有人登入<br>[注:如需更多资讯,请参<br>阅「登入及登出账户」的<br>相关步骤指南。] | 机构用户 EMER # UTH-LCN-0000       登入       加坡取工業     登入       加坡四位     登入       加坡四位     型入       加坡四位     型入       加坡四位     型入       加坡四位     型人       加坡四位     型人       加坡四位     型人       加坡四位     型人       加坡四位     型人       加坡四位     型人       加坡四位     型人       加坡四位     四四位       四位     四位       四位                                                                                                    |
|    |                                                                            | 登入         道城军以下流井 - 始有星号 (1)的烂目的必须填写。         个人用户         小人用户         小人用户         市場(1)         市場(1)         密時。               上 <t< th=""></t<>                                                                                                    |
| 3. | 收到申请被拒绝的讯息                                                                 | 登陆页面显示讯息匣以及讯息标题                                                                                                    |
|    | 进入讯息匣><br>点击讯息标题以阅读内<br>容。请特别留意讯息内所<br>注明的被拒原因,在作出<br>相应修正之后才重新提交<br>申请。   | 大協力調査費用法費用         OP (ULDIX 2+3-44/4/07/19/66/12.55.%)         #第回         #第回         #第回         #第回         #第回         #第回         #第回         #第回         #第回         #第回         #第回         #第回         #第回         #第回         #第回         #第回         #第回         ##         ##         ##         ##         ##         ##         ##         ##         ##         ##         ##         ##         ##         ##         ##         ##         ##         ##         ##         ##         ##         ##         ##         ##         ##         ##         ##         ##         ##         ##         ##         ##         ##         ##         ##         ##         ##         ##         ##         ##         ##         ##         ##         ##         ##         ##         ##         ##         ##         ##         ##         ##         ##         ##         ##         ##         ##         ##         ##         ##         ##         ##         ##         ##         ##         ##         ##         ##         ##         ##         ##         ##         ##         ##         ##         ##         ##         ##         ##         ## |

步骤指南—「在申请被拒绝后重新提交申请」

| 项目 | 步骤                             | 参考截图                                                                                                    |
|----|--------------------------------|----------------------------------------------------------------------------------------------------|
|    |                                | 显示讯息内容。                                                                                                    |
|    |                                | Sol<br>Subject Subject |
| 4. | <u>使用「重新提交申请」功</u><br><u>能</u> | 2022#IO/                                                                                                    |
|    | 选择相关的法院>                       | COULTARY      See Statement (DOCUMENT TYPE): Incomplete translation (Resson):      Witness Statement (DOCUMENT TYPE): Incomplete translation (Resson):      Witness Statement (DOCUMENT Type): Incomplete translation (Resson):      Witness Statement (DOCUMENT Type): Incomplete translation         |
|    |                                | 2022#10/<br>JUDICIARY                                                                                                    |
|    | 按「译文核证服务」>                     | x>逆対弦句法机构入门网站         你可以达过本网站取用综合法抗案件管理系统的服务。           ① 哲页         第二章 法官案           ③ 使子存每         [Ref No.: CT2022000162] Result of Application [Document(s) Rejected] 申請結果[文件被拒收]           ③ 政策介         □ 国際元準           ③ 政策介集         □ 国際元準           ③ 政策介集         □ 国際元準           □ 建筑文件         □ 国際元準           □ 建立体         □ ロック           □ 建立体         □ ロック                                                                                                    |
|    | 按「重新提交申请」>                     | 世文中順 田田和田の中端 田田和田の中端 田田和田の中端 田田和田の中端 田田和田の中端 田田和田の中端 田田和田の中端 田田和田の中端 田田和田の田田田田田田田田田田田田田田田田田田田田田田田田田田田田田田田田田                                                                                                    |

步骤指南-「在申请被拒绝后重新提交申请」

| 项目 | 步骤                                                                                     | 参考截图                                                                                                    |
|----|----------------------------------------------------------------------------------------|----------------------------------------------------------------------------------------------------|
| 5. | 输入申请编号                                                                                 | 重新提交 Screen ID: ECTS-APP-00031                                                                                                    |
|    | 输入「申请编号*」>                                                                             | 1     2     3     4     5     6     7     8       重新提交     被拒详備     時以     申请详備     上载文件     预览申请详備     付款     以収       注     标角星号 (*) 的栏目均必须填写・                                                                                                    |
|    | 按「下一步」>                                                                                | CT2022000162<br>下一歩                                                                                                    |
| 6. | <u>查看被拒详情</u>                                                                          | 画面显示被拒详情。在原申请中如有任何已支付的款项,将会转账到新申请。                                                                                                    |
|    |                                                                                        | LX上 + H9      LX上 + H9      LX上 + H9      LX上 + H9      LXL + H9      LXL + H9 |
|    | 按「下一步」>                                                                                | 和会转紙到新申请作为按金・<br>项目 o 文件类型 o 已付金額 (港市 ) o 原文 o 译文 o 原因 o<br>1 证人供词 290.00 Source<br>Document.odf Iranslation.docx 所提供的副译不完整<br>返回 下一步                                                                                                    |
| 7. | 继续提交申请          [注:详情请参阅「在民事<br>案件中就译文核证服务提<br>交申请」及「在刑事案件<br>中就譯文核證服務提交申<br>請」的步骤指南。] | <page-header><text><text><text><text><text><text><text><text><text><text></text></text></text></text></text></text></text></text></text></text></page-header>                                                                                                    |

司法机构内部程序

司法机构(2022年11月版)